# **آموزش نصب و ساخت اکانت Lichess (لیچس)**

# الف. از طريق تلفن همراه

در ابتدا با توجه به سیستم گوشی همراه خود می توانید نرم افزار Lichess را دانلود و نصب نمایید.

| lichess                                                                                                    | .org                                 | 8                       |
|----------------------------------------------------------------------------------------------------|--------------------------------------|-------------------------|
| بکنان حاضر 13857                                                                                                    | ىت 4702 نفر بازي                     | بازی در حال انجام اس    |
|                                                                                                    | Quick Game                           |                         |
| 1 + 0<br><sup>Bullet</sup>                                                                                                    | 2 + 1<br><sup>Bullet</sup>           | 3+0<br><sub>Blitz</sub> |
| 3+2<br><sup>Blitz</sup>                                                                                                    | 5+0<br>Blitz                         | 5+3<br>Blitz            |
| <b>10+0</b><br><sub>Rapid</sub>                                                                                                    | <b>15+15</b><br><sub>Classical</sub> | Custom                  |
| Fea                                                                                                    | tured Tournam                        | ents                    |
| Eastern B و Eastern B رسمی ۹۰ ۲ (                                                                                                    | litz Arena<br>н                      | 09:30 - 11:30<br>181 ا  |
|                                                                                                    | مسئله روز                            |                         |
| r de la companya de la companya de l | W                                    |                         |
|                                                                                                    |                                      |                         |

پس از اینکه نرم افزار را دانلود و نصب کردید، مانند شکل زیر روی گزینه ی موردنظر کلیک کنید:

سپس گزینه ی ورود را کلیک کنید:

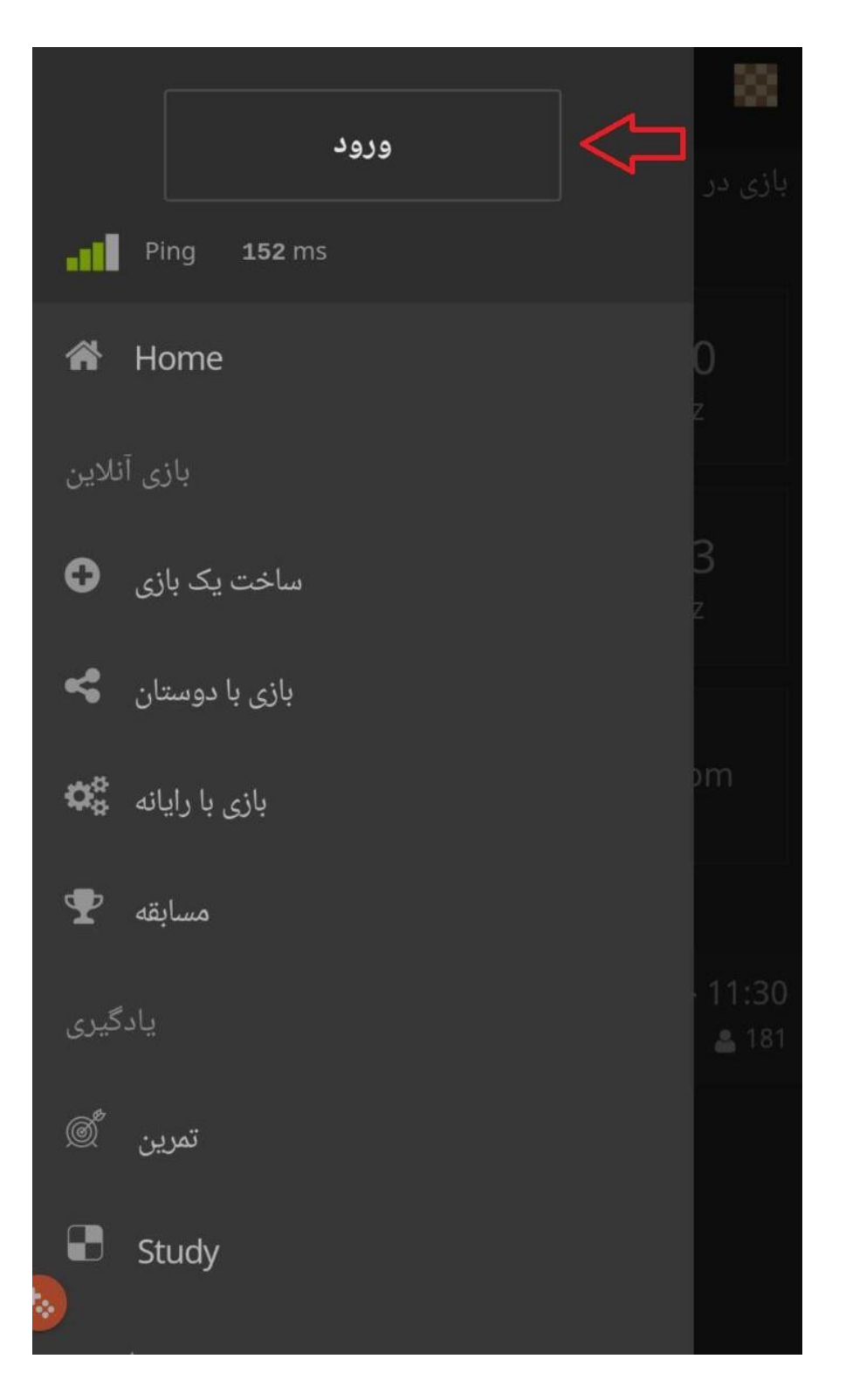

اگر قبلا عضو بوده اید کافی است نام کاربری و رمز خود را وارد کنید؛ در غیر این صورت روی گزینه نام نویسی کلیک کنید.

| ورود                                                       | × |
|------------------------------------------------------------|---|
| نام کاربردی                                                |   |
| رمزعبور                                                    |   |
| ورود 🗲                                                     |   |
| آیا در لایچس تازه واردید؟<br><u>نام نویسی</u>              |   |
| آیا رمز عبور را فراموش کرده اید؟<br><u>باز نشانی پسورد</u> |   |

برای ثبت نام باید ایمیل معتبر که رمز آن را به خاطر دارید، داشته باشید. گزینه ها را مطابق شکل زیر پر کرده و سپس گزینه نام نویسی را بزنید. نام نویسی

▲ کامپیوتر و بازیکناني که از کامپیوتر کمك مي گیرند اجازه بازي نخواهند داشت.لطفا از برنامه شطرنج یا ساختمان داده هاي شطرنج ویا بازیکنان دیگر کمك نگیرید. همچنین توجه کنید که داشتن چند حساب کاربری به شدت نهی شده است. استفاده فزاینده از چند .حساب شما خواهد شد

By registering, you agree to be bound by our <u>Terms of</u> <u>Service</u>.

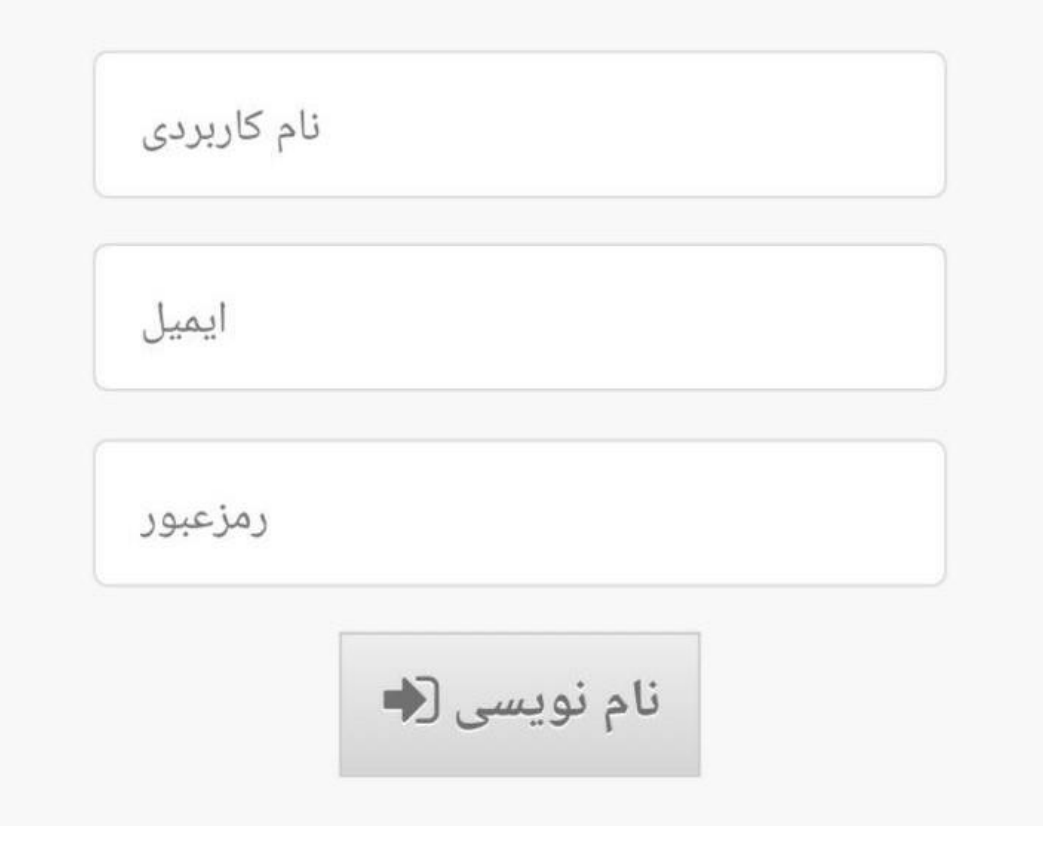

در خاتمه برای شما ایمیلی ارسال می شود؛ کافی است وارد ایمیل شده و روی لینک مربوطه کلیک کنید تا ثبت نام کامل شود.

## ب. از طریق سایت

#### اولین قدم برای عضویت در لیچس

برای شروع فرآیند ساخت اکانت ابتدا وارد سایت لیچس به آدرس <u>Lichess.org</u> شوید و بعد از ورود به سایت بر روی عبارت <u>SIGN IN</u> که در گوشه سمت راست بالای سایت مشاهده می شود کلیک کنید تا به صفحه عضویت که به شکل زیر است هدایت شوید.

| lichess.org play puzzles li                      | EARN       | WATCH COMMUNITY TOOL | 5                             |        |          |      |         |                                                         | Q 🔅 SIGN IN            |
|--------------------------------------------------|------------|----------------------|-------------------------------|--------|----------|------|---------|---------------------------------------------------------|------------------------|
|                                                  |            | Quick pairing        | Lobby                         |        | Corre    | espo | ondence |                                                         | $\mathbf{\uparrow}$    |
| Yearly Bullet Arena<br>836 players • in 19 hours | ~~         | Player Ra            | ating                         | Time   | Mc       | ode  |         | ф                                                       |                        |
| Eastern SuperBlitz Arena                         | 0          | Anonymous            |                               | 3+0    | ġ        | Ci   | asual   |                                                         |                        |
| Eastern Plitz Arena                              | 0          | Anonymous            |                               | 6+0    | 4        | Ci   | asual   |                                                         |                        |
| 40 players • in 8 hours                          | 0          | Anonymous            |                               | 30+0   | 1        | ° Ca | asual   |                                                         |                        |
| Lichess is a free (really), libre, no-ads, open  | 0          | Anonymous            |                               | 5+0    | 6        | Ci   | asual   |                                                         |                        |
| source chess server. About Licness               | 0          | Anonymous            |                               | 30+16  |          | - Ca | asual   |                                                         | CREATE A GAME          |
|                                                  | 0          | Anonymous            |                               | 7+20   | 5        | , Ca | asual   |                                                         |                        |
|                                                  | 0          | Anonymous            |                               | 1+1    |          | C    | asual   |                                                         | PLAY WITH A FRIEND     |
|                                                  | 0          | Anonymous            |                               | 7+0    | ġ        | Ca   | asual   |                                                         |                        |
|                                                  | 0          | Anonymous            |                               | 3+1    | ø        | Ca   | asual   |                                                         |                        |
|                                                  | 0          | Anonymous            |                               | 5+6    | 5        | Ca   | asual   |                                                         | PLAY WITH THE COMPUTER |
|                                                  | 0          | Anonymous            |                               | 30+20  |          | ° Ca | asual   |                                                         | A ST A MAR I           |
|                                                  | O Anonymou |                      | 15+10                         |        | 🐔 Casual |      |         | Activate Windows<br>Go to Settings to activate Windows. |                        |
|                                                  |            | Sign in              | mail<br>SIGN IN<br>word reset | Log in | by e     | em   |         |                                                         |                        |
|                                                  |            | Register Pass        | word res <mark>et</mark>      | Log in | by e     | em   | nail    |                                                         |                        |

این صفحه مربوط به صفحه ورود به سایت لیچس ا ست اما در حال حا ضر ما از این بخش نمی توانیم وارد سایت شویم چرا که ثبت نام خود را تکمیل نکرده اید. به همین منظور در این صفحه ابتدا بر روی کلمه Register که در زیر دکمه آبی قرار دارد کلیک می کنیم تا وارد صفحه اصلی ثبت نام در لیچس شویم.

### Register

| Passv                                          | vora                                                                                                    |
|------------------------------------------------|----------------------------------------------------------------------------------------------------|
|                                                |                                                                                                    |
|                                                | ,                                                                                                    |
| Passw                                          | ord strength                                                                                                    |
| _                                              |                                                                                                    |
| Email                                          |                                                                                                    |
| Eman                                           | 3                                                                                                    |
|                                                |                                                                                                    |
| We wi                                          | l only use it for password reset.                                                                                                    |
| piay.                                          | Please do not get assistance from chess engines, databases,                                                                                                    |
| or fro<br>multij<br>accou                      | Please do not get assistance from chess engines, databases,<br>m other players while playing. Also note that making<br>ple accounts is strongly discouraged and excessive multi-<br>nting will lead to being banned.                                                                                                    |
| or fro<br>multij<br>accou<br>By reg            | Please do not get assistance from chess engines, databases,<br>m other players while playing. Also note that making<br>ble accounts is strongly discouraged and excessive multi-<br>nting will lead to being banned.<br>istering, you agree to be bound by our Terms of Service.                                                                                                    |
| piay.<br>or fro<br>multij<br>accou<br>By reg   | Please do not get assistance from chess engines, databases,<br>m other players while playing. Also note that making<br>ble accounts is strongly discouraged and excessive multi-<br>nting will lead to being banned.<br>istering, you agree to be bound by our Terms of Service.<br>I agree that I will at no time receive assistance during my<br>games (from a chess computer, book, database or another<br>person).                                                                                                    |
| piay. 1<br>or fro<br>multij<br>accou<br>By reg | Please do not get assistance from chess engines, databases,<br>m other players while playing. Also note that making<br>ole accounts is strongly discouraged and excessive multi-<br>nting will lead to being banned.<br>istering, you agree to be bound by our Terms of Service.<br>I agree that I will at no time receive assistance during my<br>games (from a chess computer, book, database or another<br>person).<br>I agree that I will always be nice to other players.                                                                                                    |
| piay. 1<br>or fro<br>multil<br>accou<br>By reg | Please do not get assistance from chess engines, databases,<br>m other players while playing. Also note that making<br>ble accounts is strongly discouraged and excessive multi-<br>nting will lead to being banned.<br>istering, you agree to be bound by our Terms of Service.<br>I agree that I will at no time receive assistance during my<br>games (from a chess computer, book, database or another<br>person).<br>I agree that I will always be nice to other players.<br>I agree that I will not create multiple accounts.                                                     |
| piay. 1<br>or fro<br>multij<br>accou<br>By reg | Please do not get assistance from chess engines, databases,<br>m other players while playing. Also note that making<br>ole accounts is strongly discouraged and excessive multi-<br>nting will lead to being banned.<br>istering, you agree to be bound by our Terms of Service.<br>I agree that I will at no time receive assistance during my<br>games (from a chess computer, book, database or another<br>person).<br>I agree that I will always be nice to other players.<br>I agree that I will not create multiple accounts.<br>I agree that I will follow all Lichess policies. |
| piay<br>or fro<br>multij<br>accou<br>By reg    | Please do not get assistance from chess engines, databases,<br>m other players while playing. Also note that making<br>ble accounts is strongly discouraged and excessive multi-<br>nting will lead to being banned.<br>istering, you agree to be bound by our Terms of Service.<br>I agree that I will at no time receive assistance during my<br>games (from a chess computer, book, database or another<br>person).<br>I agree that I will always be nice to other players.<br>I agree that I will not create multiple accounts.<br>I agree that I will follow all Lichess policies. |

#### تکمیل مشخصات و عضویت در سایت لیچس

اگر مراحل را در ست پیش رفته باشید وارد صفحه ای خواهید شد که به مانند عکس بالا است، در این مرحله شما باید در کادر اول که نو شته شده user name نام کاربری خود را وارد کنید( سعی کنید از نام کاربری استفاده کنید که قبلا استفاده نشده چون در غیر این صورت برای نام کاربری شما خطا خواهد داد) سپس در کادر دوم که password نوشته شده رمز خود را وارد کنید و سعی کنید از رمز های قوی استفاده کنید تا اکانت شما مطمئن باشد در زیر کادر کادر مواهد شده و را وارد که میزان قدرت رمز شما را نشان می دهد و هرچقدر رمز شما قوی باشد رنگ این کادر ها عوض خواهد شد و رنگ سبز رمز قوی و رنگ قرمز یعنی رمز ضعیف است بعد از وارد کردن رمز ایمیل خود را در کادر مربوط که به عبارت اemain مشخص است وارد کنید و سپس چهار تیک مربوطه را به سمت راست بکشید تا سبز شوند این تیک ها مربوط به پذیرش قوانین سایت است و بعد از تکمیل موارد فوق بر روی کادر آبی رنگ که بر روی آن عبارت REGISTER نو شته شده کلیک کنید تا ثبت نام شما تکمیل شود.

#### Register

| Paseu                                          | vord                                                                                                    |
|------------------------------------------------|----------------------------------------------------------------------------------------------------|
| rassv                                          |                                                                                                    |
|                                                |                                                                                                    |
|                                                |                                                                                                    |
| Passw                                          | ord strength                                                                                                    |
|                                                |                                                                                                    |
| Email                                          |                                                                                                    |
|                                                |                                                                                                    |
| We wil                                         | only use it for password reset.                                                                                                    |
|                                                |                                                                                                    |
| nlav R                                         | Please do not get assistance from chess engines, databases                                                                                                    |
| play. l<br>or fro<br>multip<br>accou<br>By reg | Please do not get assistance from chess engines, databases,<br>m other players while playing. Also note that making<br>ole accounts is strongly discouraged and excessive multi-<br>nting will lead to being banned.<br>Istering, you agree to be bound by our Terms of Service.                                                                                                    |
| play. l<br>or fro<br>multiµ<br>accou<br>By reg | Please do not get assistance from chess engines, databases,<br>m other players while playing. Also note that making<br>ble accounts is strongly discouraged and excessive multi-<br>nting will lead to being banned.<br>Istering, you agree to be bound by our Terms of Service.<br>I agree that I will at no time receive assistance during my<br>games (from a chess computer, book, database or another<br>person).                                                                                                    |
| play. I<br>or fro<br>multij<br>accou<br>By reg | Please do not get assistence from cless engines, databases,<br>m other players while playing. Also note that making<br>oble accounts is strongly discouraged and excessive multi-<br>nting will lead to being banned.<br>istering, you agree to be bound by our Terms of Service.<br>I agree that I will at no time receive assistance during my<br>games (from a chess computer, book, database or another<br>person).<br>I agree that I will always be nice to other players.                                                                                                    |
| play. I<br>or fro<br>multij<br>accou<br>By reg | Please do not computer-assisted players are not allowed to<br>Please do not get assistance from chess engines, databases,<br>m other players while playing. Also note that making<br>ble accounts is strongly discouraged and excessive multi-<br>nting will lead to being banned.<br>istering, you agree to be bound by our Terms of Service.<br>I agree that I will at no time receive assistance during my<br>games (from a chess computer, book, database or another<br>person).<br>I agree that I will always be nice to other players.<br>I agree that I will not create multiple accounts. |
| play. I<br>or fro<br>multij<br>accou<br>By reg | Please do not get assistance from chess engines, databases,<br>m other players while playing. Also note that making<br>ble accounts is strongly discouraged and excessive multi-<br>nting will lead to being banned.<br>Istering, you agree to be bound by our Terms of Service.<br>I agree that I will at no time receive assistance during my<br>games (from a chess computer, book, database or another<br>person).<br>I agree that I will always be nice to other players.<br>I agree that I will not create multiple accounts.<br>I agree that I will follow all Lichess policies.           |

گام آخر عضویت در سایت لیچس

حالا باید به ایمیل خود مراجعه کنید و بر روی لینگی که از طرف وب سایت لیچس برای شما ار سال شده ا ست کلیک کنید تا روند ثبت نام شما تکمیل شود.